# SOMMAIRE

| 1. | Étab | BLISSEMENTS CONCERNES                     | 2 |
|----|------|-------------------------------------------|---|
| 2. | SAUV | VEGARDES                                  | 2 |
|    | 2.1. | AVANT INSTALLATION DE LA MISE A JOUR      | 2 |
|    | 2.2. | APRES INSTALLATION DE LA MISE A JOUR      | 2 |
| 3. | VERS | SION DE LA PROCEDURE D'INSTALLATION       | 2 |
| 4. | INST | ALLATION DE LA MISE A JOUR GFCADMIN       | 3 |
| 5. | APRE | ES INSTALLATION                           | 6 |
|    | 5.1. | LANCEUR                                   | 6 |
|    | 5.2. | EXPORTATION D'UNE COMPTABILITE BUDGETAIRE | 6 |
|    | 5.3. | VERSION INSTALLEE                         | 8 |

Janvier 2011

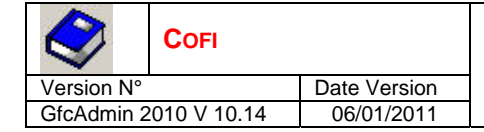

## **1.** ÉTABLISSEMENTS CONCERNES

La présente notice s'adresse aux **agences comptables** et aux **établissements rattachés** gérant leur Comptabilité Budgétaire sur un **poste différent** du réseau ou du poste où se trouve leur Comptabilité Générale.

Elle concerne l'installation de la mise à jour de GfcAdmin 2010 sur le poste où est implantée la Comptabilité Budgétaire 2010.

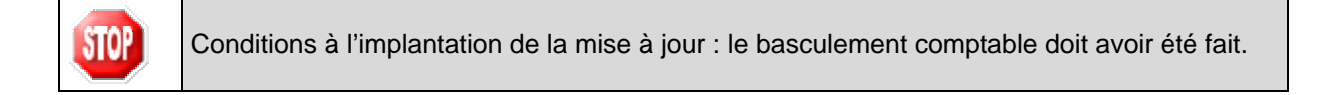

## 2. **S**AUVEGARDES

#### 2.1. AVANT INSTALLATION DE LA MISE A JOUR

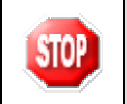

Les accès aux sauvegardes, restaurations et historiques de GFC 2010 exercice antérieur sont dans GfcAdmin 2010.

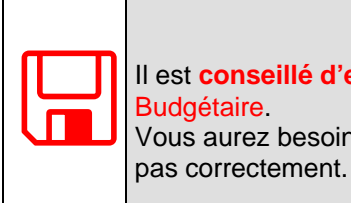

#### **AVANT D'INSTALLER LA MISE A JOUR,**

Il est **conseillé d'effectuer une SAUVEGARDE** de votre base GFC contenant la Comptabilité Budgétaire. Vous aurez besoin de cette sauvegarde au cas où l'installation de la sauvegarde ne se déroulerait

#### 2.2. APRES INSTALLATION DE LA MISE A JOUR

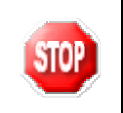

Les accès aux sauvegardes, restaurations et historiques de GFC 2010 exercice antérieur sont dans GfcAdmin 2010.

| ι |
|---|
| С |
| C |
|   |

Une fois que la mise à jour sera installée et que vous aurez commencé à travailler, nous conseillons de faire très souvent et très régulièrement des sauvegardes de la base de données.

## 3. VERSION DE LA PROCEDURE D'INSTALLATION

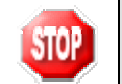

La version de la procédure d'installation est **3.0.1**.

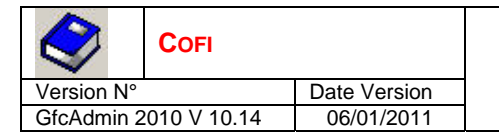

# 4. INSTALLATION DE LA MISE A JOUR GFCADMIN

rightarrow Lancer l'exécutable ou insérer le CD dans le lecteur de CD-Rom

• Si vous lancez l'exécutable, le fichier se décompacte :

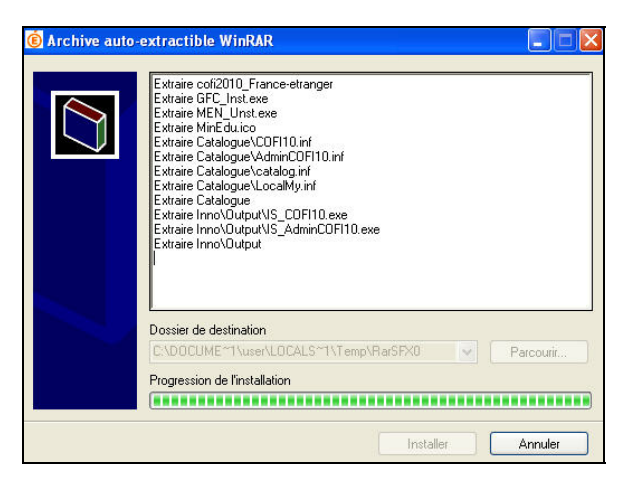

• L'écran de bienvenue s'affiche :

| Installation - GFC MySQL |                                                                                                    |
|--------------------------|----------------------------------------------------------------------------------------------------|
|                          | Bienvenue dans le programme<br>d'installation de GFC MySQL                                                                                                    |
|                          | Vous êtes sur le point d'accéder à la procédure d'installation<br>de GFC MySQL.                                                                                                    |
|                          | Il est fortement recommandé de fermer tous les programmes<br>en cours d'exécution avant de continuer. Ceci peut s'avérer<br>utile afin d'éviter tout conflit durant l'installation.<br>Cliquez sur le bouton "Suivant" pour continuer ou sur le<br>bouton "Annuler" pour quitter l'installation. |
|                          | <u>Suivant &gt;</u>                                                                                                    |

Cliquer sur

• L'écran du type d'installation s'affiche :

| $\diamond$      | Соғі                        |                                                                                  | INSTALLATION MONOPOSTE : MISE A JOUR GFCADMIN                                                                                                    |
|-----------------|-----------------------------|----------------------------------------------------------------------------------|----------------------------------------------------------------------------------------------------|
| Version N°      |                             | Date Version                                                                     |                                                                                                    |
| GfcAdmin 2      | 2010 V 10.14                | 06/01/2011                                                                       |                                                                                                    |
| $\Rightarrow c$ | Cliquer sur<br>• La liste d | Installation d'un pr<br>es modules dis<br>Installation d'un pr<br>es modules dis | Internet Ortsdelikinde GFC MySQL vous donne la possibilité d'effecture       Image: Contraction d'ifferente.         Internet Ortsdelikinde GFC MySQL vous donne la possibilité d'effecture       Image: Contraction d'ifferente.         Internet Ortsdelikinde GFC MySQL vous donne la possibilité d'effecture       Image: Contraction d'ifferente.         Internet Ortsdelikinde GFC MySQL vous donne la possibilité d'effecture       Image: Contraction d'un poste client autonome         Internet offerent en réseaue       Image: Contraction au réseau de l'établissement.         Internet offerent en réseaue       Contraction au réseau de l'établissement.         Internet offerent en destaue       Contraction au réseau de l'établissement.         Internet offerent en destaue       Contraction au réseau de l'établissement.         Internet offerent en destaue       Contraction au réseau de l'établissement.         Internet offerent en destaue       Contraction au réseau de l'établissement.         Internet offerent en destaue       Contraction au réseau de l'établissement.         Internet offerent en destaue       Contraction au réseau de l'établissement.         Internet offerent en destaue       Contraction au réseau de l'établissement.         Internet offerent en destaue       publisse destaue en destaue destaue destaue au destaue au destaue au destaue au destaue au destaue au destaue au destaue au destaue au destaue au destaue au destaue au destaue au destaue au destaue au destaue au destaue au destaue au destaue au destaue au destau |

Les cases sont non modifiables :

- La case Compte Financier 2010 n'est pas précochée : le module Cofi ne sera pas installé puisque la Comptabilité Générale n'est pas sur ce poste. La case Administration GFC 2010 correspond à l'installation de la mise à jour du module
- GfcAdmin pour N-1.

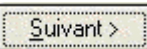

⇔ Cliquer sur pour initier l'installation.

• L'écran suivant affiche l'élément à installer :

| $\diamond$ | COFI        |                                      | INSTALLATION MONOPOSTE - MISE & JOUR GECADMIN                                                                                                    |
|------------|-------------|--------------------------------------|----------------------------------------------------------------------------------------------------|
| Version N° |             | Date Version                         |                                                                                                    |
| GfcAdmin 2 | 010 V 10.14 | 06/01/2011                           |                                                                                                    |
|            |             | Installa<br>Prét po<br>Le pr<br>avez | tion - GFC MySQL         ogramme est maintenant prêt à lancer l'installation des applications que vous selectionnées.         liquez sur "Installer" pour lancer l'installation, ou sur "Précédent" pour revoir ou lodifier vos choix.         Type d'installation :<br>Installation d'un poste client autonome         Applications à installer :<br>• Administration GFC 2010<br>Unité : CN<br>Détal : Application         Que de l'épécédent         Installer: <ul> <li>Ammuler</li> <li>Annuler</li> </ul> |
| ⇔ (        | Cliquer sur | Installer p                          | our commencer l'installation                                                                                                    |
|            |             | l 'installation                      | de la mise à jour est très rapide                                                                                                    |

Lorsque l'installation est terminée, le message de confirmation apparaît :

| Installation e<br>Veuillez pati<br>applications | n <b>cours</b><br>enter pendant que le programme procède à l'installation des               |                |
|-------------------------------------------------|---------------------------------------------------------------------------------------------|----------------|
| Extraction d<br>Ecriture des                    | es précédents fichiers de désinstallation<br>variables temporaires dans la base de registre |                |
| Confirm<br>S<br>S<br>S<br>M                     | nation  Installation terminée. Youlez-yous relancer une autre session d'installation 2      | SP- /SILENT /D |
| S                                               |                                                                                             | emp\Men_Inst\  |

Cliquer sur

Vous pouvez maintenant exporter votre Comptabilité Budgétaire vers Cofi.

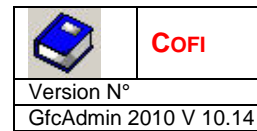

## 5. APRES INSTALLATION

#### 5.1. LANCEUR

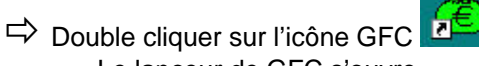

• Le lanceur de GFC s'ouvre.

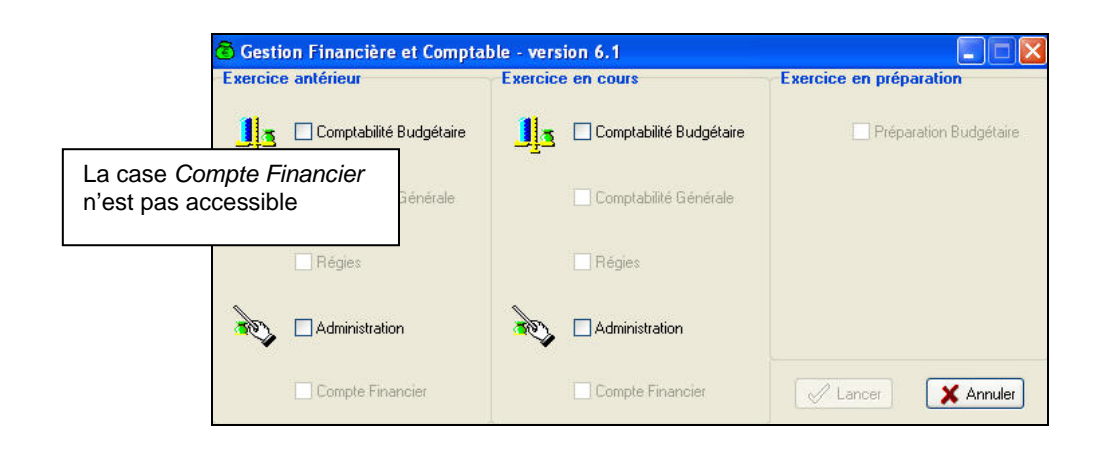

### 5.2. EXPORTATION D'UNE COMPTABILITE BUDGETAIRE

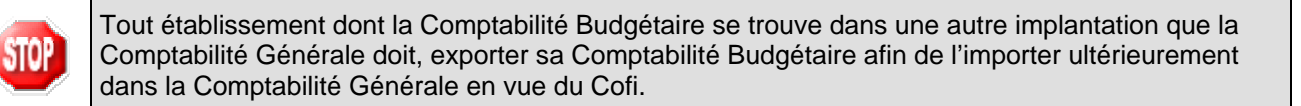

# Dans GfcAdmin 2010, sur le poste où se trouve la Comptabilité Budgétaire, il est nécessaire d'exporter la Comptabilité Budgétaire.

Sélectionner l'option *Liaison compte financier* du menu *Utilitaires* 

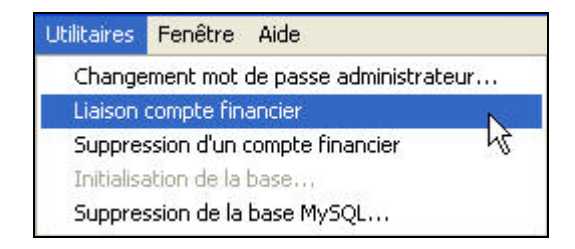

|                       | Cofi |              |
|-----------------------|------|--------------|
| Version N°            |      | Date Version |
| GfcAdmin 2010 V 10.14 |      | 06/01/2011   |

• L'écran de l'assistant de liaison apparaît :

| Assistant - Liaison com | pte financier                                                                                                    | × |
|-------------------------|----------------------------------------------------------------------------------------------------|---|
| <u>-</u>                | Cet assistant va vous guider pour échanger les données de<br>comptabilité budgétaire d'un établissement avec l'agent comptable,<br>en vue de production de son compte financier. |   |
|                         |                                                                                                    |   |
|                         | 💷 Précédent Suivant 🎛 🗶 Annuler 🦿 Aide                                                                                                    |   |

⇔ Cliquer sur

• L'écran suivant s'affiche :

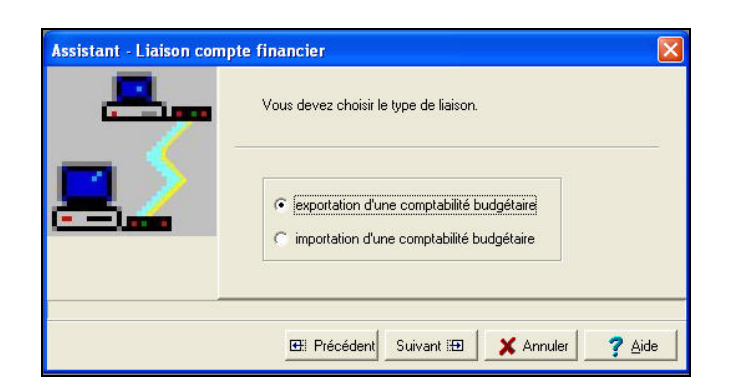

- Cocher la case exportation d'une comptabilité budgétaire
- ➡ Cliquer sur
  - L'écran suivant s'affiche :

| <u>_</u> | Renseignez l'établissement concerné par l'importation, ainsi que le dossier de transfert. |    |
|----------|-------------------------------------------------------------------------------------------|----|
|          | Parcourir                                                                                 | le |

- Sélectionner l'établissement dont la Comptabilité Budgétaire est à exporter
- ➡ Cliquer sur

| $\diamond$ | Cofi         |              |  |
|------------|--------------|--------------|--|
| Version N° |              | Date Version |  |
| GfcAdmin 2 | 2010 V 10.14 | 06/01/2011   |  |

• L'écran final s'affiche :

|             | Assistant - Liaison co | <mark>mpte financier</mark><br>Cliquez sur | Terminer pour ef    | fectuer l'exportation.                    |  |
|-------------|------------------------|--------------------------------------------|---------------------|-------------------------------------------|--|
| 1           | <u>=</u>               | Etablissement                              | 00000004 -          | Nom de l'établissement.<br>Exemple : ETAB |  |
|             |                        |                                            | écédent <b>T</b> er | miner X Annuler ? Aide                    |  |
| Cliquer sur | ]                      |                                            |                     | h¢                                        |  |

• L'exportation se déroule.

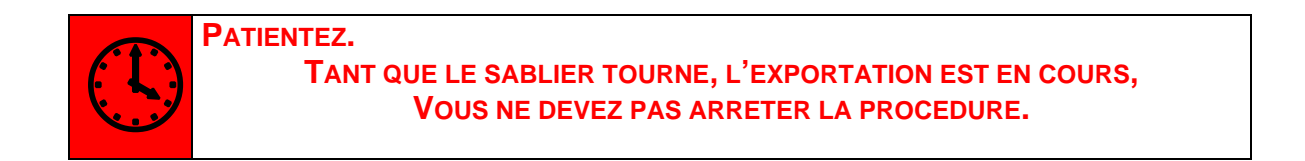

Lorsque l'exportation est terminée, le dernier écran de l'assistant s'affiche :

| Assistant - Liaison d | compte financier                                                                         |
|-----------------------|------------------------------------------------------------------------------------------|
| <u></u>               | Nom de l'établissement.           Etablissement         D000000           Exemple : ETAB |
|                       |                                                                                          |
|                       | Précédent Terminer      Fermer      Aide                                                 |
| Cliquer sur           |                                                                                          |

Vous devez maintenant communiquer votre disquette à l'agent comptable afin qu'il importe ces informations dans le Compte Financier.

# 5.3. VERSION INSTALLEE

Après l'installation, la version du module GFC concerné est la suivante :

GfcAdmin 2010 : V 10.14 du 06/01/2011